# BillOne 新規アカウント登録方法

(1) BillOne より以下のメールが届きます。

### 【件名】請求書の送付先変更のお願い(オリエント建設株

#### 式会社)

請求書の送付先変更のお願い(オリエント建設株式会社) Inbox ×

Bill One <no-reply@bill-one.com>

to me, nakajima 👻

■様

いつもお世話になっております。 オリエント建設株式会社 中島 理志です。

この度、弊社は「Bill One」というインボイス管理サービスを導入いたしました。 これに伴い、今後ご請求書は弊社ではなくBill One宛てにお送りいただけますでしょうか。 宛先に関する情報は、Bill Oneアカウントにご登録いただくと、ご確認できます。

アカウントをお持ちでない方
 下記のURLからご登録いただき、送付方法に合わせた宛先をご確認できます。
 <a href="https://app.bill-one.com/invite/orient-ltd-423518dc">https://app.bill-one.com/invite/orient-ltd-423518dc</a>

なお、すでにBill Oneアカウントをお持ちの方も、上記ページの下部にある「Bill Oneにログインする」ボタンから、弊社を送付先として追加できます。

<請求書の送付方法> 送付方法は以下の3つよりお選びいただけます。 ① アップロード(推奨) ② メール ③ 郵送 なお、郵便法改正により普通郵便の到着が大変遅くなっております。恐れ入りますが、可能な限り、アップロードでの請求書提出にご協力ください。

※Sansan株式会社より、上記送付方法に関する操作説明会をご用意しております。 ご希望の方は、以下よりお申し込みください。 https://bill-one.com/seminar/sender/

オリエント建設株式会社 中島 理志 <u>nakajima@orient-ltd.com</u>

<よくあるご質問> ■ Bill Oneのご案内 <u>https://sender-help.bill-one.com/hc/ja/articles/4406069607833</u>

(2) メール内の URL をクリックするとアカウント登録画面が表示

されます。

(3-1)入力項目を確認し[アカウントを登録して完了]をクリック。 ※表示されているアカウント情報に誤りがあった場合は画面上で修 正を行ってください。

| 事業 | 移態                        |  |
|----|---------------------------|--|
| ۲  | 企業・団体 🛛 個人                |  |
| 会社 | <u>ع</u> •                |  |
|    | -                         |  |
|    |                           |  |
| 氏名 |                           |  |
|    |                           |  |
| х- | ルアドレス・                    |  |
|    |                           |  |
|    |                           |  |
|    | アカウントを登録して完了              |  |
| 7+ | コント作成手順の詳細はヘリプサイトをごを留ください |  |

あなた専用の請求書送付用アカウントを登録します。 以下のアカウント情報に誤りが無いかご確認ください。

または

Bill Oneにログインする

利用規約をご確認の上、アカウントを登録してください。 別のユーザーでアカウントを作成したい場合は、取引先から送 られてきたメールを対象ユーザーに転送してください。

## (3-2) [アカウントを登録して完了]をクリックすると下の画面に 切り替わります。

| Bill One                                                               |  |
|------------------------------------------------------------------------|--|
|                                                                        |  |
| あなたのメールアドレスにメールを送信しました。<br>メール内のリンクをクリックし、パスワードを設定してアカウント作成を完了させてください。 |  |

(3-3) メール受信 BOX を確認し「BillOne アカウントのパスワー ドを設定してください」という件名のメールを開きます。

(3-4) メール内の[パスワードを設定する]をクリックする。

| 様<br>Bill Oneアカウントが作成されました。<br>パスワードを設定し、請求書のオンライン受け渡しサービスBill Oneを利用して請求書<br>を送付お願いします。                                                     |
|----------------------------------------------------------------------------------------------------|
| パスワードを設定する                                                                                                    |
| このリンクの有効期限は5日間です。有効期限を過ぎた場合は <u>ログイン画面</u> の「パスワ<br>ードをお忘れですか?」からパスワードを設定できます。                                                               |
| 本メールは「管理メール」です。<br>サービスご利用に必要な各種ご連絡のために配信しています。<br>配信停止することはできません。<br>このメールに心当たりがない場合は、 <u>bill-one-support@sansan.com</u> までお問い合わせくだ<br>さい。 |
| サービス運営会社: <u>Sansan株式会社</u>                                                                                                    |

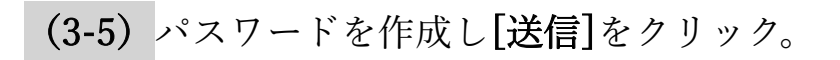

| Billone<br>powered by Sansan |                 |  |  |  |  |
|------------------------------|-----------------|--|--|--|--|
| 新しい                          | パスワードを入力してください。 |  |  |  |  |
|                              | 新しぃパスワード        |  |  |  |  |
|                              | 新しいパスワード(確認)    |  |  |  |  |
| 送信                           |                 |  |  |  |  |

(3-6) ログインページに移行しますので(3-5) で作成したパスワ

ードを入力しログインしてください。

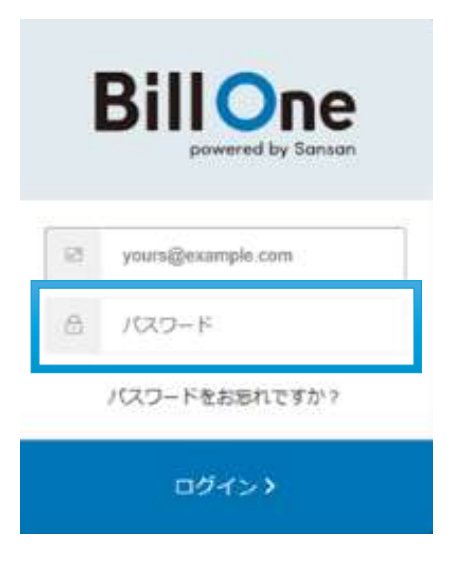

(4) 以下の画面が表示されましたらログイン成功です。

| •             | Welcome To Bill One!                      |    |
|---------------|-------------------------------------------|----|
| <b>アップロード</b> | 3つの方法から請求書を簡単に送付できます。<br>メール<br>送付方法を確認する | 郵送 |

以上で BillOne アカウント及びパスワードの設定操作は完了になり ます。

### ログインに関するよくあるトラブル

Q. 「メールアドレスまたはパスワードが間違っています」と表示 されてログインできません。

A. 以下の点をご確認ください。

- メールアドレスを正しく入力しているか
- Bill One 用のメールアドレス(取引先企業から送付先変更依頼のメールを受け取ったメールアドレス)を入力しているか
- パスワードを正しく入力しているか
- パスワードを忘れてしまった場合は、ログイン画面の
  [パスワードをお忘れですか?] から新しいパスワードを
  設定してください。

Q.パスワードを忘れてしまいました。

A.ログイン画面の**[パスワードをお忘れですか?]**から新しい パスワードを設定してください。

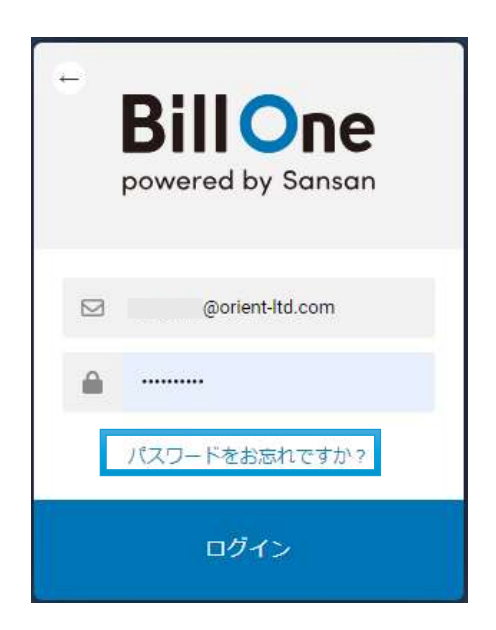

### [再設定用のリンクを送る]をクリックする。

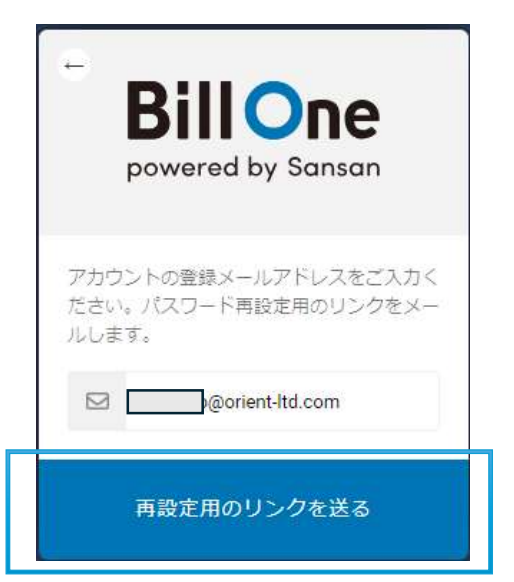

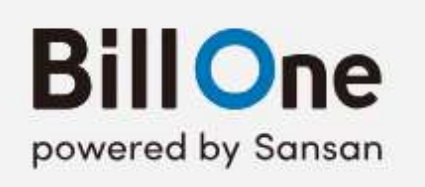

メールを確認してください

パスワードをリセットするためのメールをお 送りしました。 もし数分経ってもメールが届かない場合は、 迷惑メールフォルダもご確認いただき、それ でも受信できない場合は、メールアドレスが 正しいか再度ご確認ください。

上記の画面に移行しましたらページを閉じてメールを開きま

す。

BillOne から**[パスワード再設定リクエストがありました]**という メールが届きます。 メール内の**[新しいパスワードを設定する]**をクリックすると、

[パスワード再設定のリクエスト]画面に切り替わるので新しく 再設定しログインしてください。